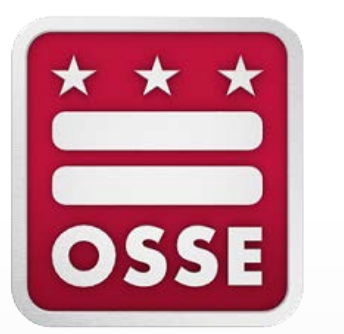

Single-Sign On and the Learning Management System and Access to Statewide Longitudinal Education Data New User Training

#### **Prior to accessing the Learning Management System (LMS)**

Prior to accessing the <u>LMS</u>, the local education agency (LEA) data manager **must** add the staff member into the All Staff data collection template in the Integrated Data Submission (IDS) tool.

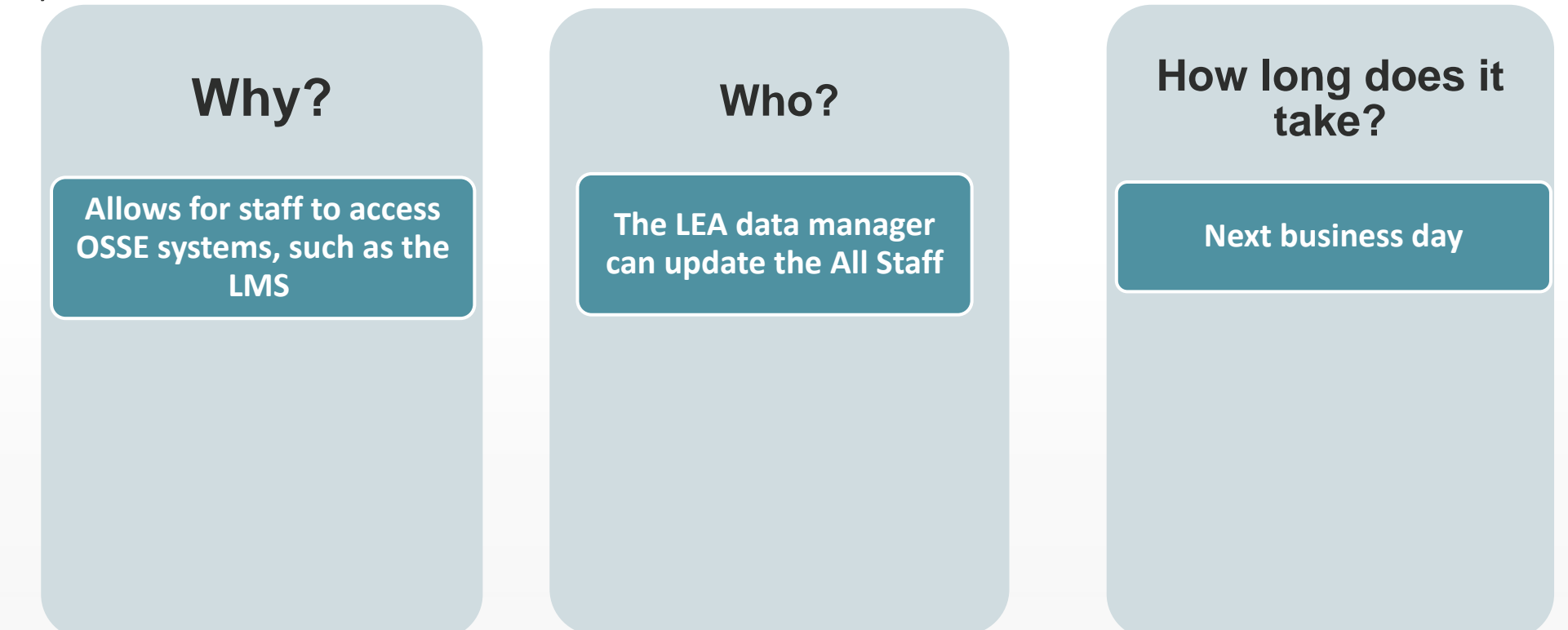

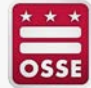

2

# Next Steps for Single Sign On (SSO)

Once staff is added into the All Staff data collection, the LEA and school staff should follow these steps to create their SSO login credentials.

| Navigate to the LMS at <u>osse.pl.powerschool.com</u> |  |
|-------------------------------------------------------|--|
| Click Sign up now                                     |  |
| A new screen will appear.                             |  |
|                                                       |  |
|                                                       |  |
|                                                       |  |
|                                                       |  |
|                                                       |  |

| G+         | Google          | OSSE User           |
|------------|-----------------|---------------------|
|            | (               | or                  |
|            | Sign in with yo | ur email address    |
| Email Addr | ess             |                     |
| Email Addr | ess             |                     |
| Password   |                 | Forgot your passwor |
| Password   |                 |                     |
| Password   |                 | Forgot your p       |
|            | Sig             | gn in               |
|            |                 |                     |

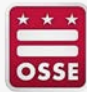

## **Next Steps for SSO**

Enter the same LEA domain email entered into the All Staff data collection template.

Click Send Verification code

Check your LEA domain email account for the system generated email for the verification code.

| Cancel                                               |
|------------------------------------------------------|
| Verification is necessary. Please click Send button. |
| Email Address                                        |
| Send verification code                               |
| New Password                                         |
| Confirm New Password                                 |
| Create                                               |

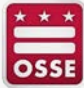

# **Next Steps for SSO**

Enter the verification codeClick Verify code

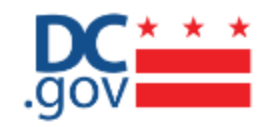

Verification code has been sent to your inbox. Please copy it to the input box below.

Verification code

Verify code Send new code

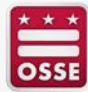

#### **Next Steps for SSO**

Enter a password in the New
Password and the Confirm New
Password fields.

- Do not complete any other fields.
- Click **Create**.

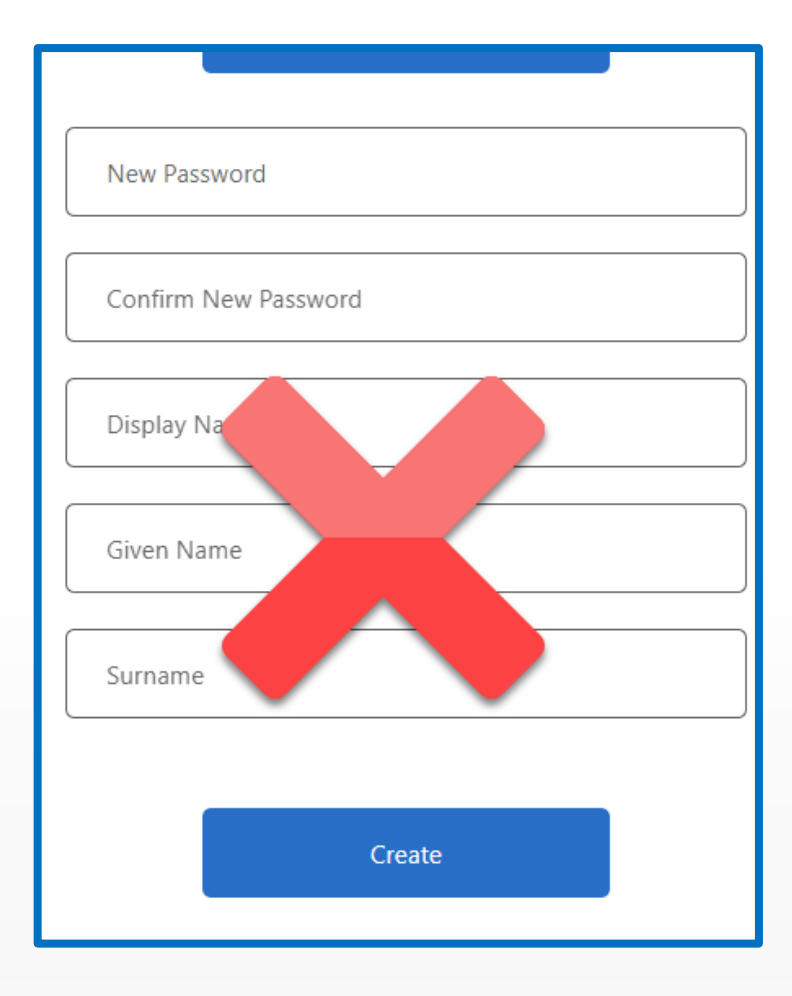

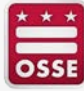

# **Next Steps**

Log into the LMS to access the SLED New User training video. Once logged in, in the course search field, enter either course number 10572 or enter **SLED New User** and click **Search**.

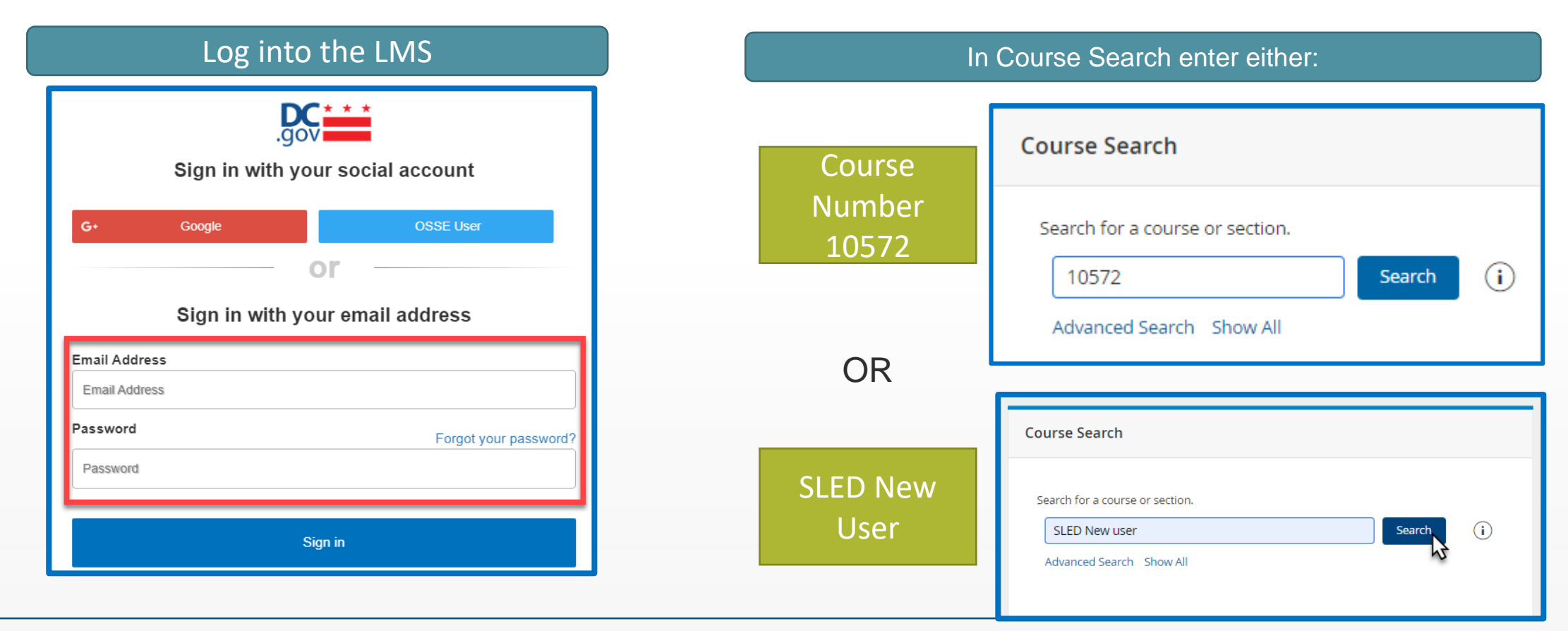

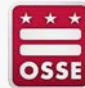

# **Next Steps**

Complete steps 1 through 3.

SLED credentials will be issued with 2-3 business days.

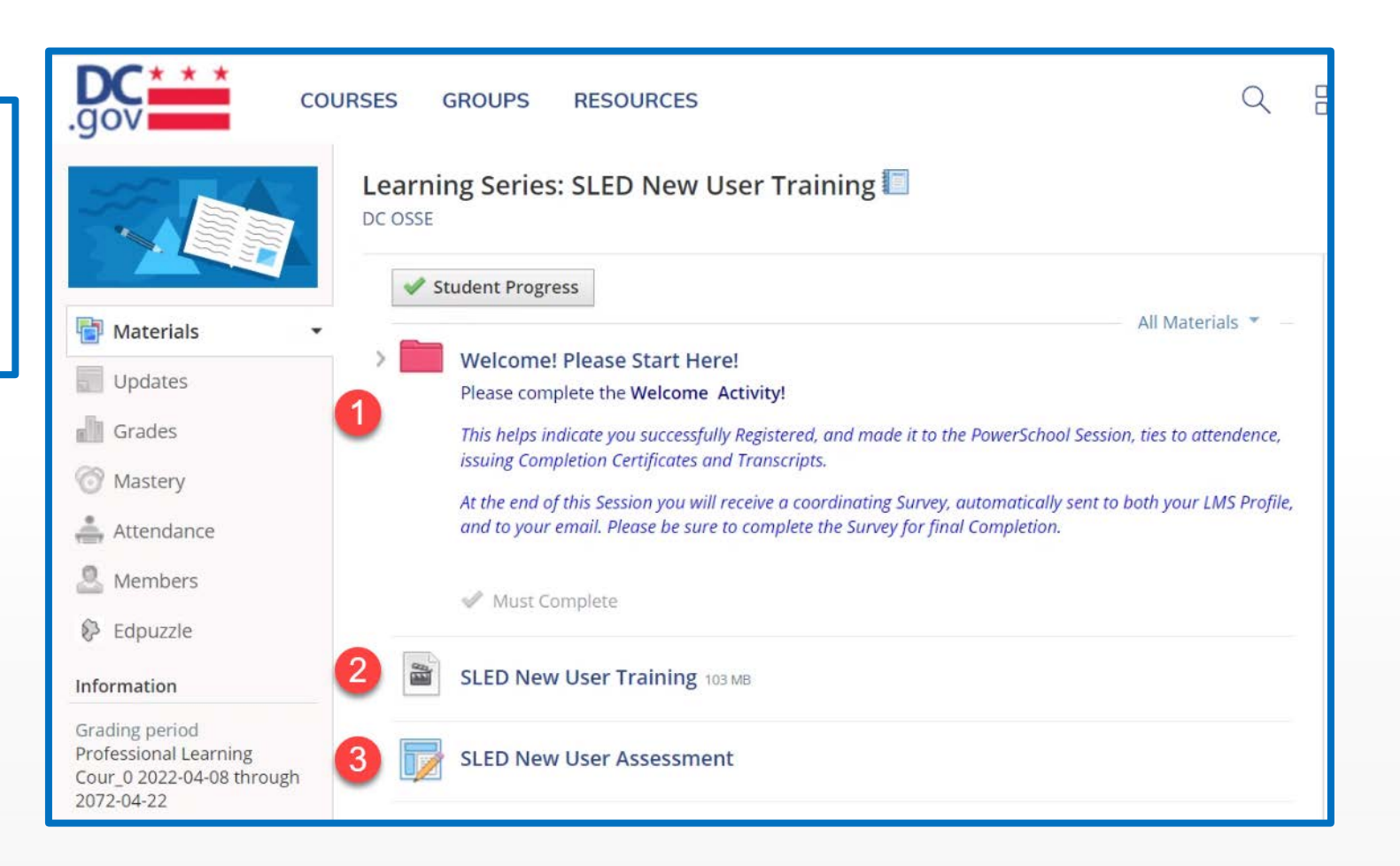

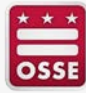